## PaperCut<sup>™</sup>Web Print Print from a Laptop

The WebPrint feature in PaperCut allows for printing from wireless devices to designated student printers and copier/\*mfds on campus (\*mfd means muftinction device) All you need is access to the Internet, a valid PaperCut<sup>™</sup> account and sufficientprint credits for the job you want to print.

## Log in to WebPrint

Open a Web Browser ad type the following web addressrito the browser.
Zšš‰•WII‰ ‰ Œ UŠX UŠ•UVX Wõíõìl

 $Z \check{s} \check{s} & \bullet W \parallel \& \& \& OE \mu \check{s} X u \rbrace \bullet \mu v X W \tilde{o} (\tilde{o} \hat{i} \parallel \& \& \& \& \& W ) \bullet \mu v X$ 

If you don't see theogonpage please contact the Printshop for assistanceby email to printshop@camosun.bc.cet,phone (250) 370-861 OR see the P Techsnithe Learning Commons at the Technology counter or Ewing 100A/Ewing 113.

- 2. You will see a page with the PaperCutogon screen. Enter your Student #andpasswordthen click LogonTheUsername and Passwordare the same onseyou use to log into the computersat Camosun.
- 3. Click the Web Print option on the menu on the left.
- 4. Read through the notices on the next screen to understand the limitations of the process. If you had sent previous print jobsy the would show up in the list under the Active Jobs heading.

Using Web Print after log -in

- 1. To start a new job, click the Submit a Job >> link.
- 2. Choose the printer from the list by clicking in the circle next to the queue name.
- 3. Click the 2. Print Options and Account Selectbourtton on the bottom right
- 4. Enter the number of copies